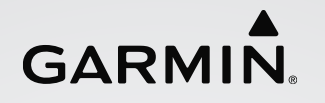

## GARMIN RUN JAPAN 事前準備

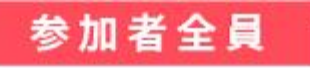

## デジタル記録証

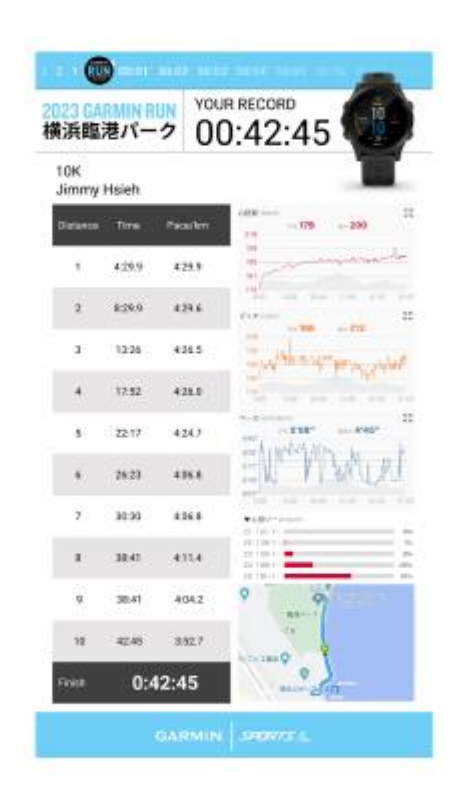

デジタル記録証の発行について

デジタル記録証はGarmin Sportアプリから GARMIN RUN JAPANの参加が<mark>必須</mark>となります。 4ページ目記載している方法に沿って参加をお願い致します。

当日レンタルされる方は Garmin Connect AppとGarmin Sports App のダウンロード、サインイン、参加をお願い致します。

**GARMIN**<sub>8</sub>

ウォッチで計測したあなたのデータが掲載され ています。当日の走りがどうだったか振り返っ

てみよう!

## その①GARMIN CONNECT APPのアカウント登録(既にアカウントを持っている方は次のページへ)

| 9:33                                       | 600 \$ lin. |
|--------------------------------------------|-------------|
| 検索                                         | ٢           |
| Q ゲーム、App、ストーリーなど                          |             |
| 見つける                                       |             |
| Q. 診断                                      | Q Vr        |
| Q 旅行                                       | Q 時計        |
| Q ゴルフ                                      | Q ディズニー     |
| あなたにおすすめ                                   |             |
| Bybit: 仮想通貨の取引…   かんたん暗号覚意取引所でBTC 入手       |             |
| bubble for JYPnation<br>進しと私の二人っきりのプライベ 入手 |             |
| App Store(iOS)<br>または                      |             |
| Google Play(Android)<br>を開く                |             |
| Today                                      |             |

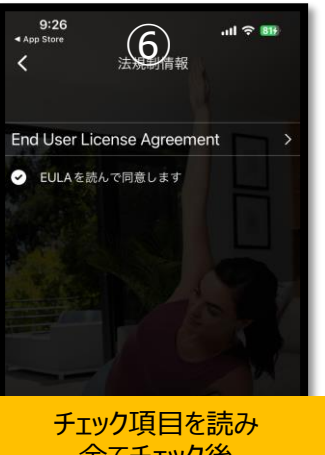

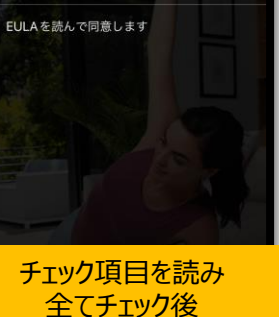

↓次へをタップ Garmin プライバシーポリシーをご確認いただけます。 <u>プライバシ</u>

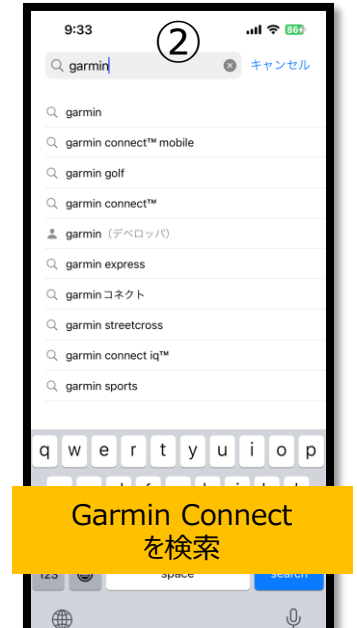

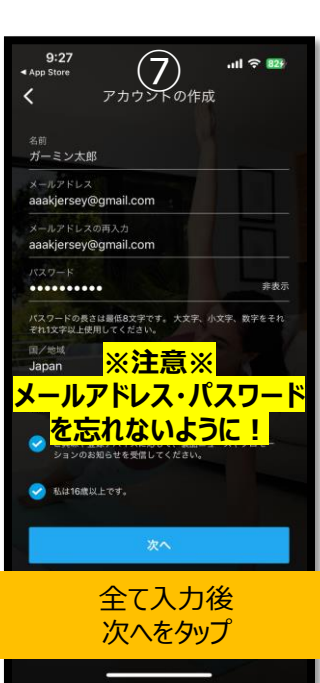

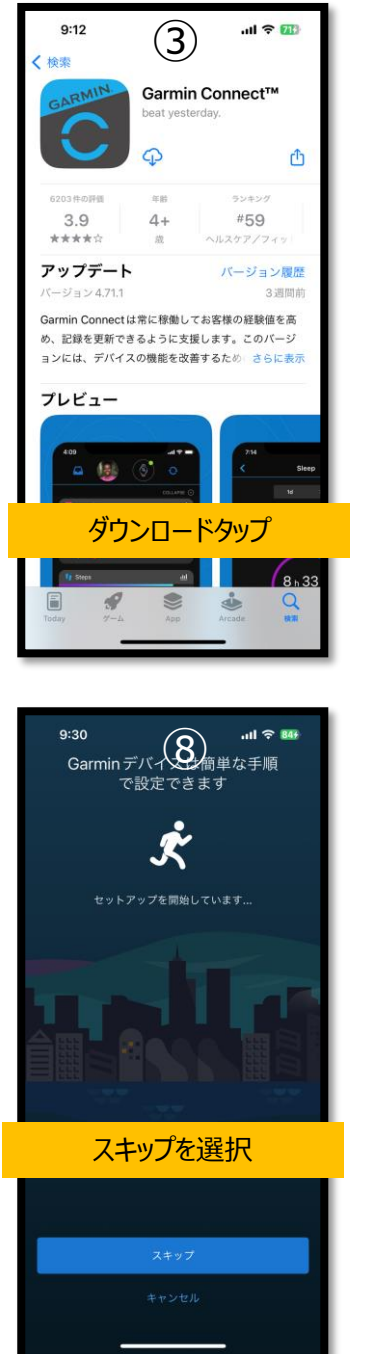

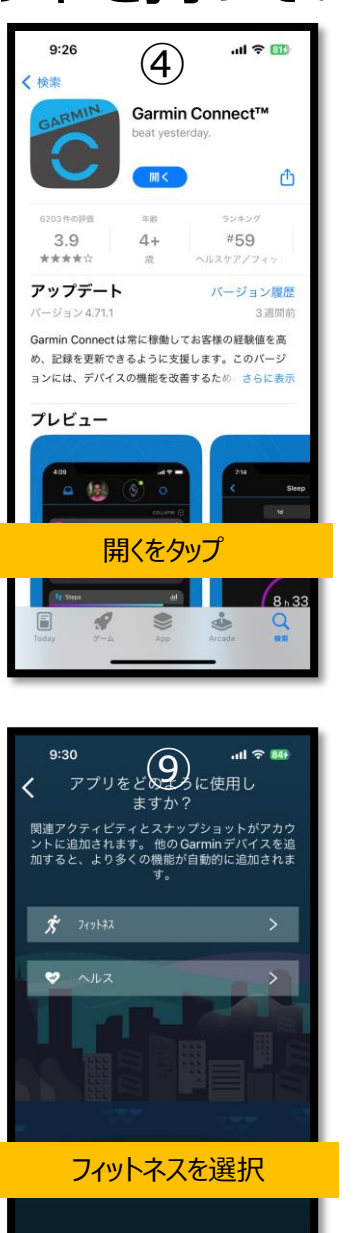

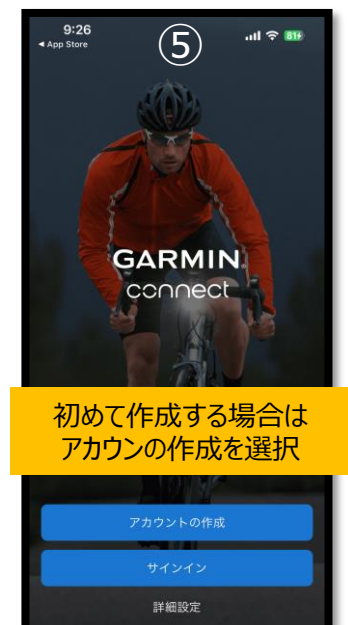

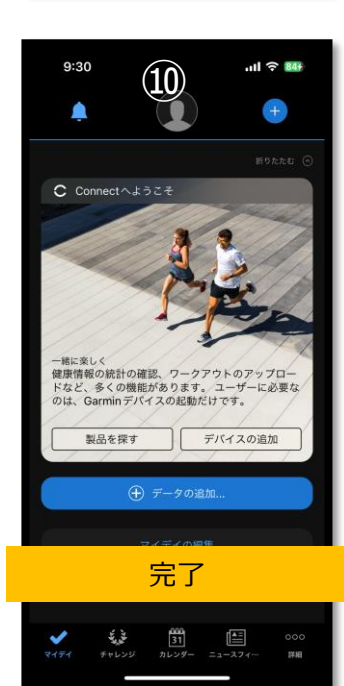

## その②GARMIN SPORTS APPのサインイン

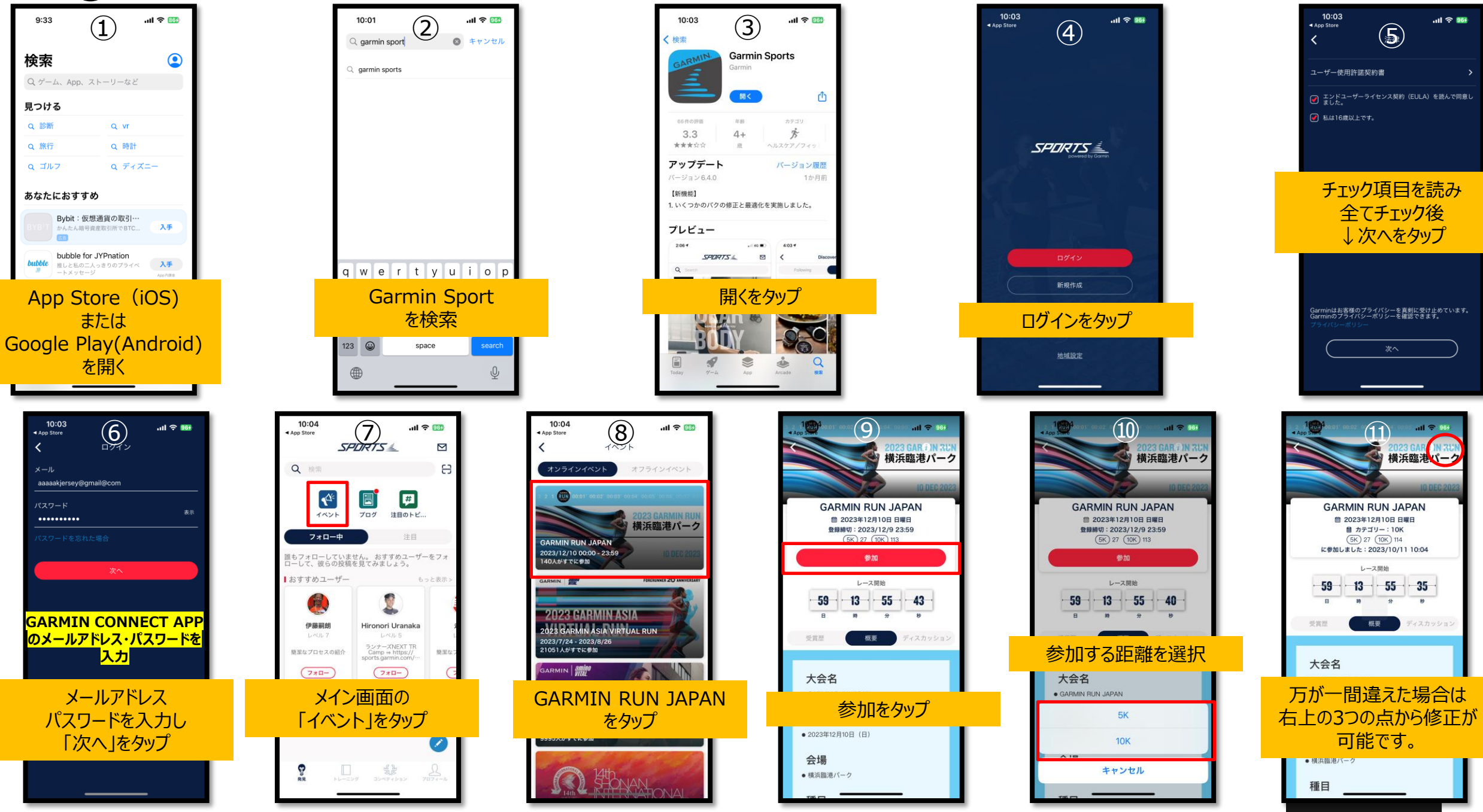